# SOSA App Instructions

### 1.- Go to the SOSA App page

https://buyandsell.gc.ca/applications/standing-offers-and-supply-arrangements-application-SOSA-App

#### 2.- Login with your myKEY

#### 3.- Go to My Agreements

| Standing Offers and Supply<br>Arrangements Application |                 |          |             | Car          | Canadä   |  |
|--------------------------------------------------------|-----------------|----------|-------------|--------------|----------|--|
| My agreements                                          | Issue a call-up | Get help | Search tips | My workspace | Sign out |  |
|                                                        |                 |          |             | weicome:     |          |  |

# My agreements

Use the Standing Offers and Supply Arrangements Application (SOSA App) to view and use standing offers and supply arrangements. Select the agreement title from the results below to view detailed information about the vendor, price lists, and the standing offer or supply arrangement document.

To purchase a good or service from a supplier using a standing offer, you must use a call-up form to issue an order against the agreement. Learn how to issue a call-up.

## Search standing offers and supply arrangements

Start your search by entering a keyword in the following field. Please read our Search tips to learn more.

| Keyword search @                                 | Filter your results @                                                                                                    |                                                                                                    |  |
|--------------------------------------------------|----------------------------------------------------------------------------------------------------|----------------------------------------------------------------------------------------------------|--|
|                                                  |                                                                                                    | Reset filters                                                                                                    |  |
| Sort by Re                                       | esults per page                                                                                                    | Departments/Agencies/Crown<br>corporations ?<br>Department of National Defence<br>(6601)<br>Fisheries and Oceans Canada<br>(5947) |  |
| Relevancy                                        | 10 Search                                                                                                    |                                                                                                    |  |
| Showing 1 to 10 of 7521 results.                 | Public Works and Government Services Canada (5912)     Correctional Service of Canada (5882)     Royal Canadian Mounted Police |                                                                                                    |  |
| 11TH DIMENSION CONSUL                            |                                                                                                    |                                                                                                    |  |
| Description:                                     | Task and Solutions Professional Services (TSPS) (Professional Services)                                                        | (5798)                                                                                                    |  |
| Mandatory commodity:                             | Professional Services                                                                                                    | Show more                                                                                                    |  |
| Supplier operating name:                         | 11TH DIMENSION CONSULTING INC                                                                                                  |                                                                                                    |  |
| Commodity:                                       | R019BF - Human Resource Services, Business Consulting/Change                                                                   | Region of delivery 😮                                                                                                    |  |
| Agreement number:<br>Department, agency or Crown | Management; Project Management Services<br>E60ZT-16TSPS/005/ZT<br>Public Works and Government Services Canada                  | Canada (4017)      National Capital Region (5222)      Ontario (4915)      Quebec (4749)                                          |  |
| Region of delivery:                              | Canada                                                                                                    | Nova Scotia (4731)     Show more                                                                                                  |  |

Government of Canada (GC) employees who access SOSA App on a GC network will view all agreements; a <u>Canadian Collaborative Procurement Initiative (CCPI)</u> user who accesses SOSA App using a GCkey will view only those agreements that were onboarded to that particular organization.

Start your search by using the Keyword search field. To search for a specific commodity you must enter the commodity name, a <u>Goods and Services Identification Number (GSIN)</u> or <u>United Nations Standard</u> <u>Products and Services Code (UNSPSC)</u> directly into the keyword search. The search function only returns keywords that exist within the agreement details page, meaning that you are more likely to get results when searching for a specific term (Such as a GSIN or UNSPSC).

If necessary, narrow the results further by using some filters on the right-hand side of the screen. Multiple filters can be applied concurrently, so that only agreements meeting all requirements will be displayed. Mutually exclusive filters or filters that cannot produce results are unavailable.

You can see a list of the applied filters displayed over the results. Filters can be individually removed by clicking the X to their right (see small red arrow), or you can remove all filters at once by clicking the Reset filters button (see large red arrow on the right).

| Search standing offers and supply arrangements                                                                                                    |                                                                                                    |
|----------------------------------------------------------------------------------------------------|----------------------------------------------------------------------------------------------------|
| Start your search by entering a keyword in the following field. To search for a specific comm<br>name or a Goods and Services Identification Number (GSIN) directly into the keyword search<br>more. | odity you must entry the commodity<br>h. Please read ou <u>Search tips</u> to learn                                                                      |
| Keyword search 🕑                                                                                                    | Filte your results <b>2</b><br>Reset filters                                                                                                    |
| Sort by Results per page                                                                                                    | Departments/Agencies/Crown corporations (2)                                                                                                    |
| Relevancy V 10 V Search                                                                                                    | <ul> <li>Correctional Service of<br/>Canada (147)</li> <li>Employment and Social<br/>Development Canada (140)</li> <li>Department of National</li> </ul> |
| You have applied the following filters to the search results below:                                                                                                    | Defence (139)                                                                                                    |
| Showing 1 to 10 of 155 results.                                                                                                    | Citizenship and immigration Canada (138) Fisheries and Oceans Canada (138)                                                                               |

Choosing a province as a region of delivery will automatically select Canada, as agreements marked Canada are available in all provinces.

Choosing a department, agency or Crown Corporation will also display all National Master Standing Offers (NMSO), Regional Master Standing Offers (RMSO) and Departmental Individual Standing Offers (DISO) that belong to Public Services and Procurement Canada (PSPC) since PSPC procures on behalf of other government departments.